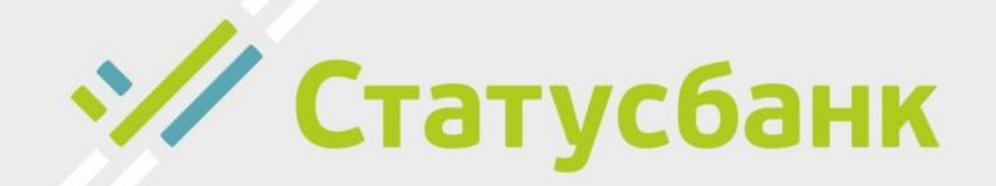

## Руководство пользователя Личный кабинет Производитель услуг

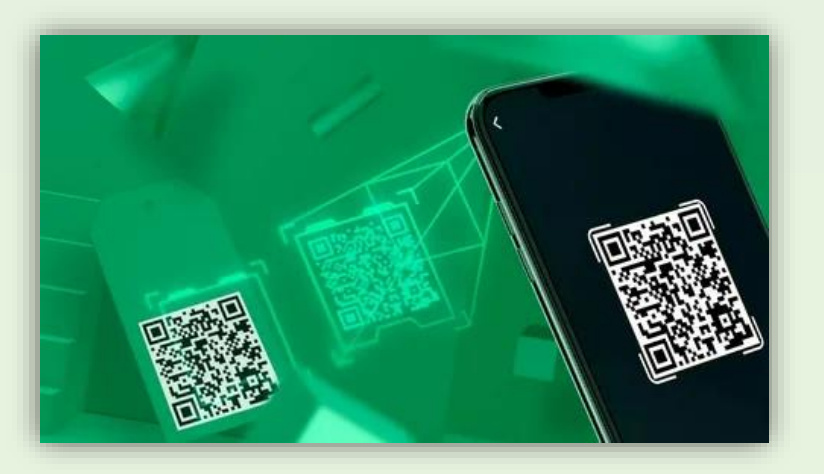

### Содержание

- 1. Вход в Личный кабинет сервиса E-POS
- 2. Главное меню Личного кабинета сервиса Е-

POS 3. Пункт «Выставленные счета»

- 4. Создание счета
- 5. Типы счетов
- 6. Выставление счета на оплату
- 7. Подробная информация о счете
- 8. Работа с пользователями
- 9. Добавление нового пользователя

#### Вход в Личный кабинет сервиса E-POS

Доступ в личный кабинет сервиса E-POS осуществляется посредством интернетбраузера.

В открывшемся окне следует указать предоставленные персональным менеджером логин и пароль.

После ввода данных для входа необходимо нажать на стрелку расположенную ниже формы

для ввода.

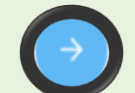

В случае, если электронная почта и пароль введены корректно, то отобразится главное меню личного кабинета.

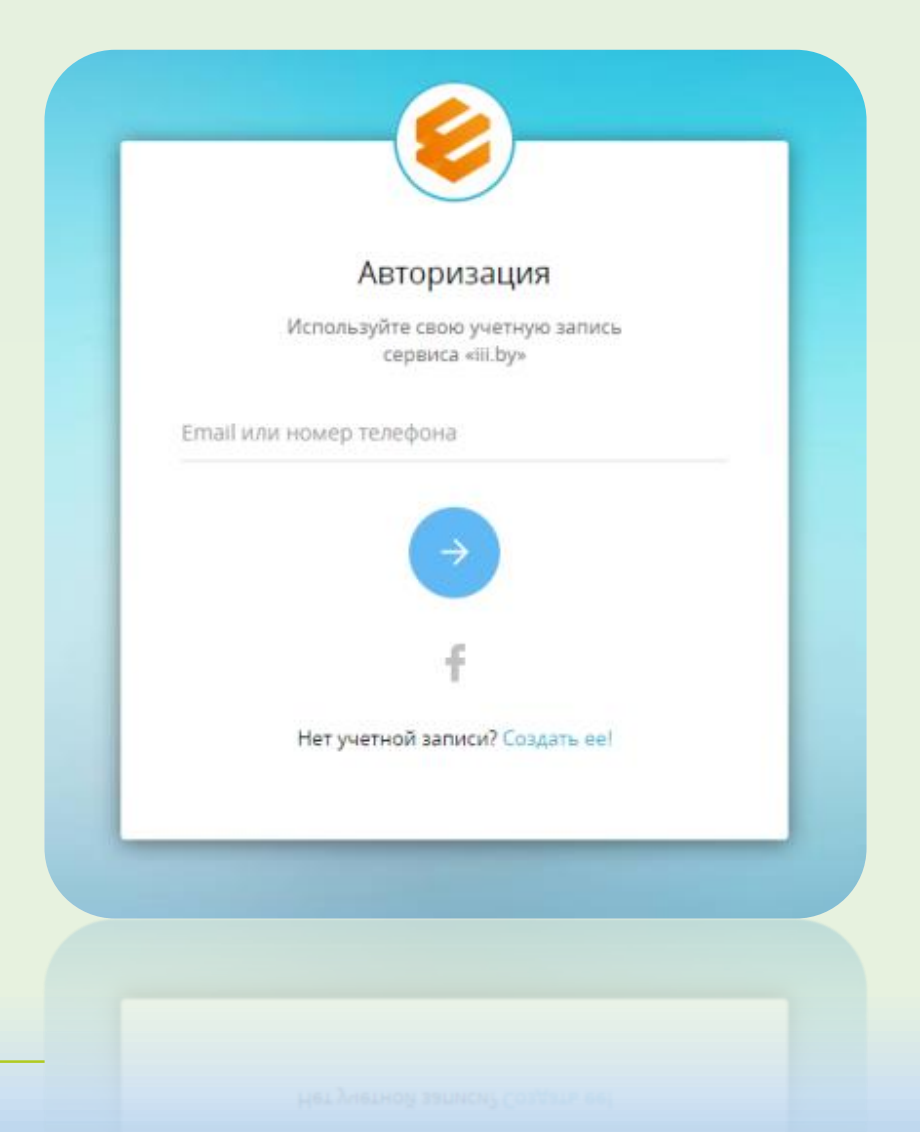

#### Вход в Личный кабинет сервиса E-POS

Если пользователь забыл свой пароль, то, для восстановления пароля, необходимо нажать на надпись «Забыли пароль?». Откроется новое окно, в котором необходимо ввести свой электронный адрес и нажать на стрелку.

В случае, если введенный электронный адрес существует в системе, то на указанный адрес придет ссылка для сброса пароля. Необходимо нажать на данную ссылку. В открывшемся окне для установки нового пароля необходимо дважды ввести новый пароль.

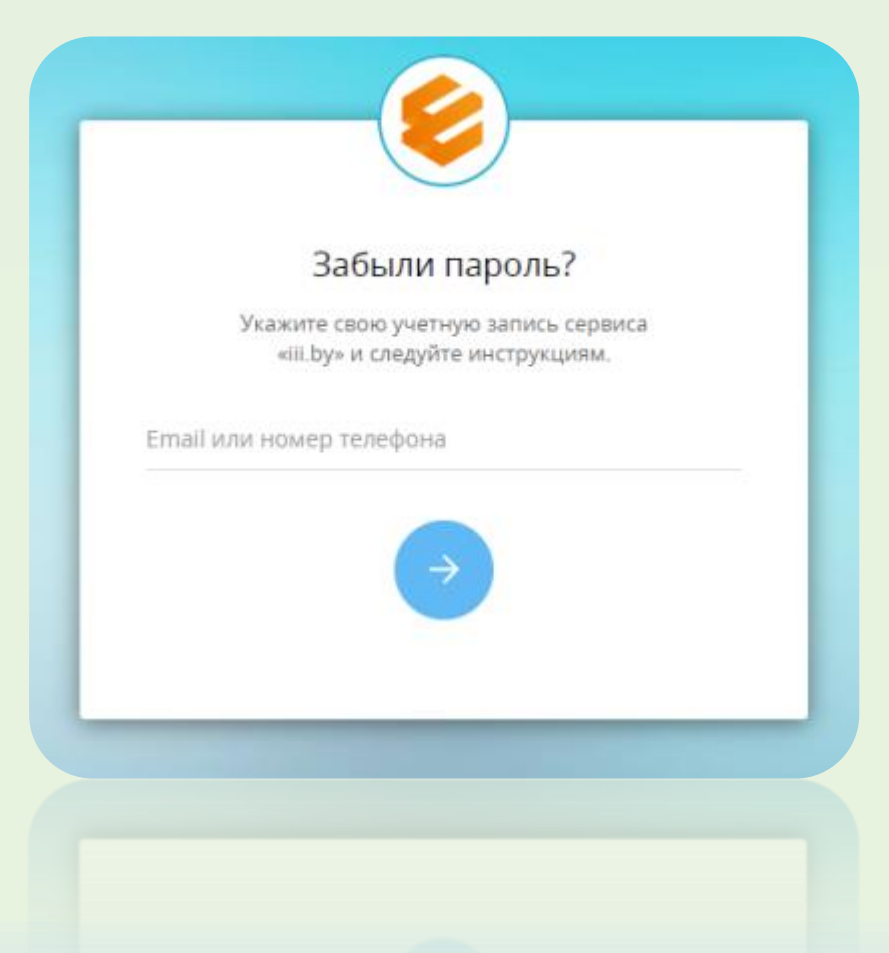

Главное меню Личного кабинета сервиса E-POS

## В главном меню Личного кабинета есть два пункта: 1. Выставленные счета.

2. Пользователи.

| E | EPOS<br>Личный кабинет | ∉ |
|---|------------------------|---|
|   | Выставленные счета     |   |
|   | Пользователи           |   |

Пункт «Выставленные счета»

## При выборе пункта меню «Выставленные счета» отображается список проведенных транзакций. Список транзакций отсортирован таким образом, что последние транзакции идут первыми.

|   | Выставленные счета                                                                   |             |          |            | Q no                         | ииск по ПУ, УНП, н | номеру счета |
|---|--------------------------------------------------------------------------------------|-------------|----------|------------|------------------------------|--------------------|--------------|
| Γ | ВЫСТАВИТЬ НОВЫЙ СЧЕТ                                                                 |             |          |            |                              | B 1                | ″ ФИЛЬТРЫ    |
|   | Номер счета                                                                          | Выставлен 🗸 | Истекает | Плательщик | Сумма                        | Статус             |              |
|   | ХГ - оплата по договору<br>Счет: 1-1-0001 от 24.01.2020, 12:33; действителен до 25.0 | 01.2020     |          |            | 20,00 Br                     | Создан             | :            |
|   | Показать 10 🔻 записей                                                                |             |          |            | Записи с 1 до 1 из 1 записей | Предыдущая         | Следующая    |
|   |                                                                                      |             |          |            |                              |                    |              |
|   | Поназать 10 * загнесай                                                               |             |          |            |                              |                    |              |

#### Пункт «Выставленные счета»

Для того, чтобы отфильтровать список транзакций, необходимо нажать на кнопку «Фильтры», находящуюся в правом верхнем углу над списком. При нажатии на кнопку отобразится окно параметров, где можно отфильтровать список транзакций по промежутку дат и по статусу транзакций

| Фильтры                            | × |
|------------------------------------|---|
| 💼 Начальная дата 👻 💼 Конечная дата | ¥ |
| Проведено сторно                   | ^ |
| Создан                             |   |
| Активен                            |   |
| Оплачен                            |   |
| 🗌 Удален                           |   |

#### Пункт «Выставленные счета»

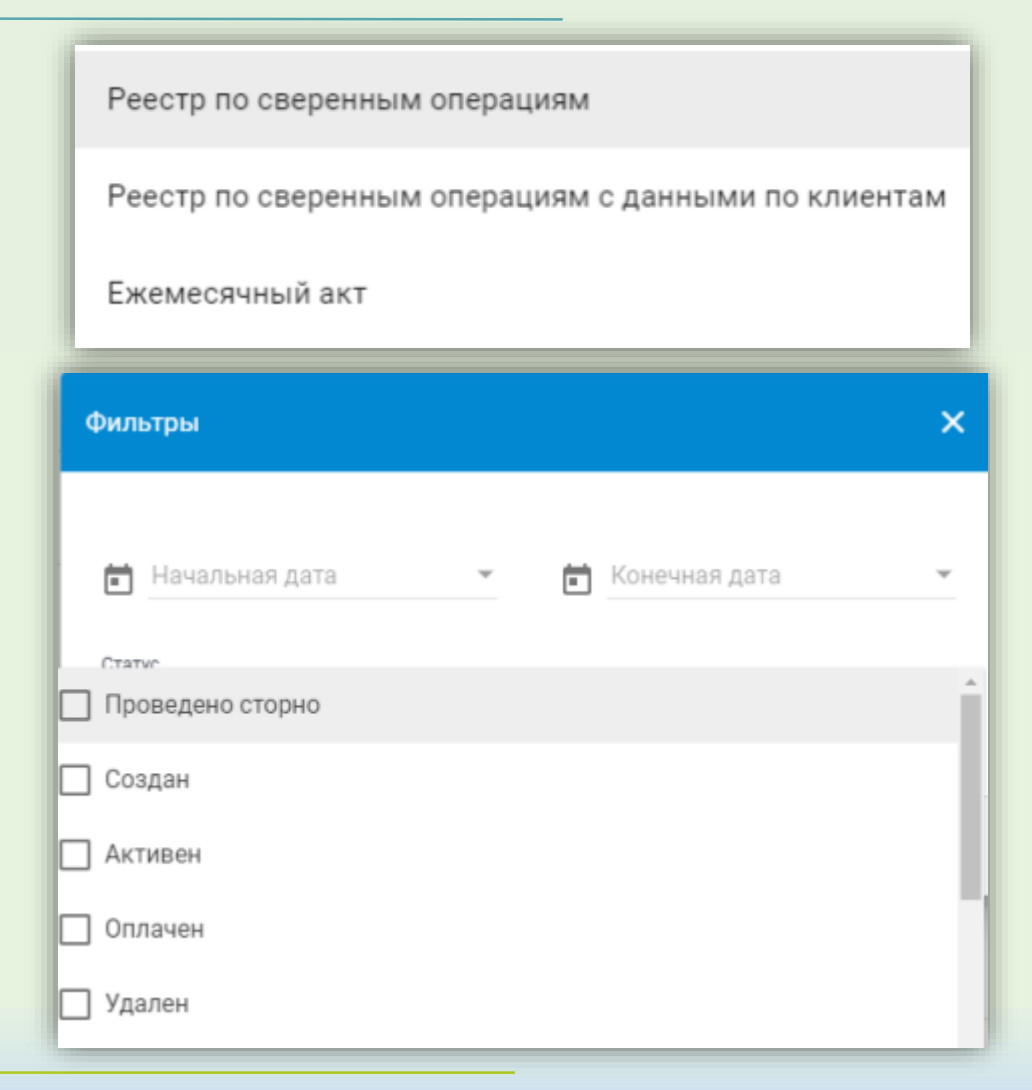

Для формирования реестров по сверенным транзакциям необходимо нажать на значок , расположенный слева от кнопки «Фильтры» и выбрать из выпадающего списка пункт «Реестр по сверенным операциям». После этого список транзакций с текущими установками фильтров будет отправлены на указанный электронный адрес

#### Пункт «Выставленные счета»

Для того, чтобы просмотреть подробные сведения о произведенной транзакции, необходимо нажать на три точки справа от записи и выбрать пункт меню «Подробнее». После этого отобразится подробная информация о транзакции.

| Подробная информация о с      | чете                                                                        | × |
|-------------------------------|-----------------------------------------------------------------------------|---|
| Поставщик услуг:              | Общество с ограниченной ответственностью "Электронные<br>системы и сервисы" |   |
| Наименование услуги:          | ХГ - оплата по договору                                                     |   |
| Наименование торговой точки:  | Офис                                                                        |   |
| Номер счета:                  | 1-1-0001                                                                    |   |
| Валюта:                       | BYN                                                                         |   |
| Доступен на оплату:           | 24.01.2020                                                                  |   |
| Срок оплаты:                  | 25.01.2020                                                                  |   |
| Назначение платежа:           | Тестовый платёж                                                             |   |
| Сумма:                        | 20,00 Br                                                                    |   |
|                               | Дополнительные параметры                                                    |   |
| Разрешать редактировать ФИО г | при оплате                                                                  |   |
| ок                            |                                                                             |   |

#### Создание счета

После нажатия на кнопку «Выставить новый счет» перед ПУ отобразится форма со специальными полями, которые необходимо заполнить.

| E EPOS en E Deservitenderen en E |                      |                 |          |            |       | ۰,              | oflexacby 🤟 🖬 RU   |
|----------------------------------|----------------------|-----------------|----------|------------|-------|-----------------|--------------------|
| 📰 Вастал неном счита             | Выставленные сче     | Tâ              |          |            | Q     | Frances no FTV, | HIT, HOMEDY CRITTO |
| 📕 Полатаном                      |                      |                 |          |            |       |                 |                    |
|                                  | ВЫСТАВИТЬ НОВЫЙ СЧЕТ |                 |          |            |       | 6               | 🝸 ФИЛЬТРЫ          |
|                                  | Номер счета          | Rosentaninesi v | Истекает | Плательщие | Cymun | Статуа          |                    |
|                                  |                      |                 |          |            |       |                 |                    |
|                                  |                      |                 |          |            |       |                 |                    |

#### Первые три поля заполняются по умолчанию.

| СОХРАНИТЬ ОТМЕНА              |                                               |  |
|-------------------------------|-----------------------------------------------|--|
| Счет                          |                                               |  |
| Поставщик услуг*              |                                               |  |
| Общество с ограниченной от    | етственностью "Электронные системы и сервисы" |  |
|                               |                                               |  |
| Наименование услуги *         |                                               |  |
| ХГ - оплата по договору       |                                               |  |
| Наименование торговой точки * |                                               |  |
|                               |                                               |  |

#### Создание счета

Если у ПУ подключено несколько услуг и торговых точек, ему необходимо выбрать нужную услугу и точку в выпадающем списке.

| ■ Выставление нового счета                                                                           |          |
|----------------------------------------------------------------------------------------------------|----------|
| СОХРАНИТЬ ОТМЕНА                                                                                     |          |
| Счет<br>Постанцик услуг*<br>Общество с ограниченной ответственностью "Электронные системы и сервисы" |          |
| Панименсванике услуги -<br>ХГ - оплата по договору                                                   | С.<br>Л  |
| Паличенования торговой точки<br>Офис                                                                 | <u> </u> |

Номер счета, который будут вводить плательщики при оплате через ЕРИП: первые цифры присваиваются системой 1-1-; после второго дефиса ПУ прописывает номер счета (не более 9 символов, знаки препинания не допускаются).

| 1.1. Номер счета *   | Barkota"<br>BYN |
|----------------------|-----------------|
|                      |                 |
| Доступен на стлату " |                 |
|                      | 🖬 Срок оплаты*  |

#### Создание счета

У ПУ существует возможность выбрать дату активации счета - для этого в поле «Доступен на оплату» необходимо выбрать дату на выпадающем календаре. Дата, до которой необходимо оплатить счет, выбирается в поле «Срок оплаты». Это поле является обязательным для заполнения Для выбора даты в открывшемся календаре Вы можете выбрать день, месяц и год. Если счет является постоянным и не имеет срока, соответственно в данном поле Вы не указываете дату.

| 1-1- Номер счета*                 | Валюта *<br>ВҮN  | • |
|-----------------------------------|------------------|---|
| Доступен на оплату*<br>20.11.2019 | ▼ 💼 Срок оплаты* | Ÿ |

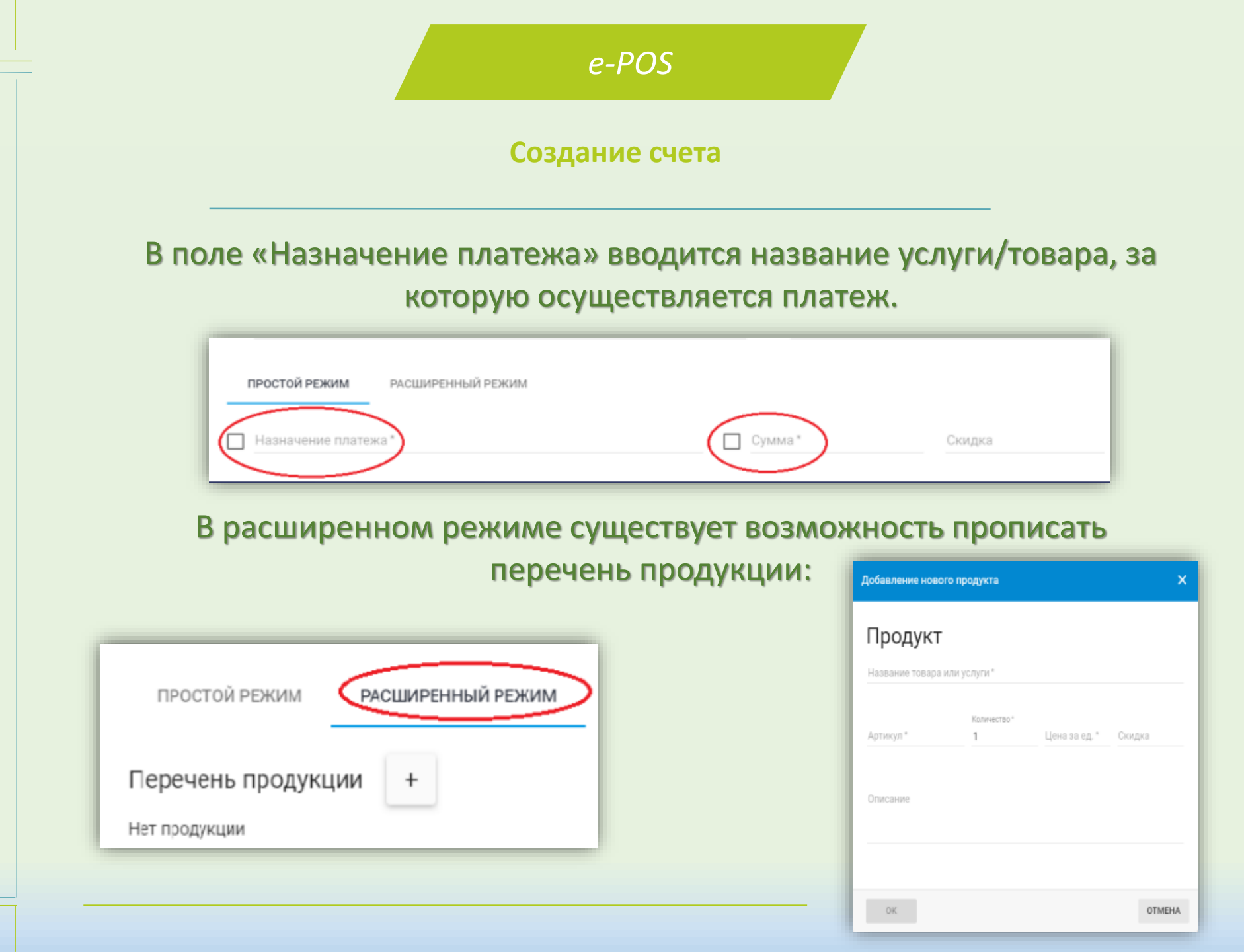

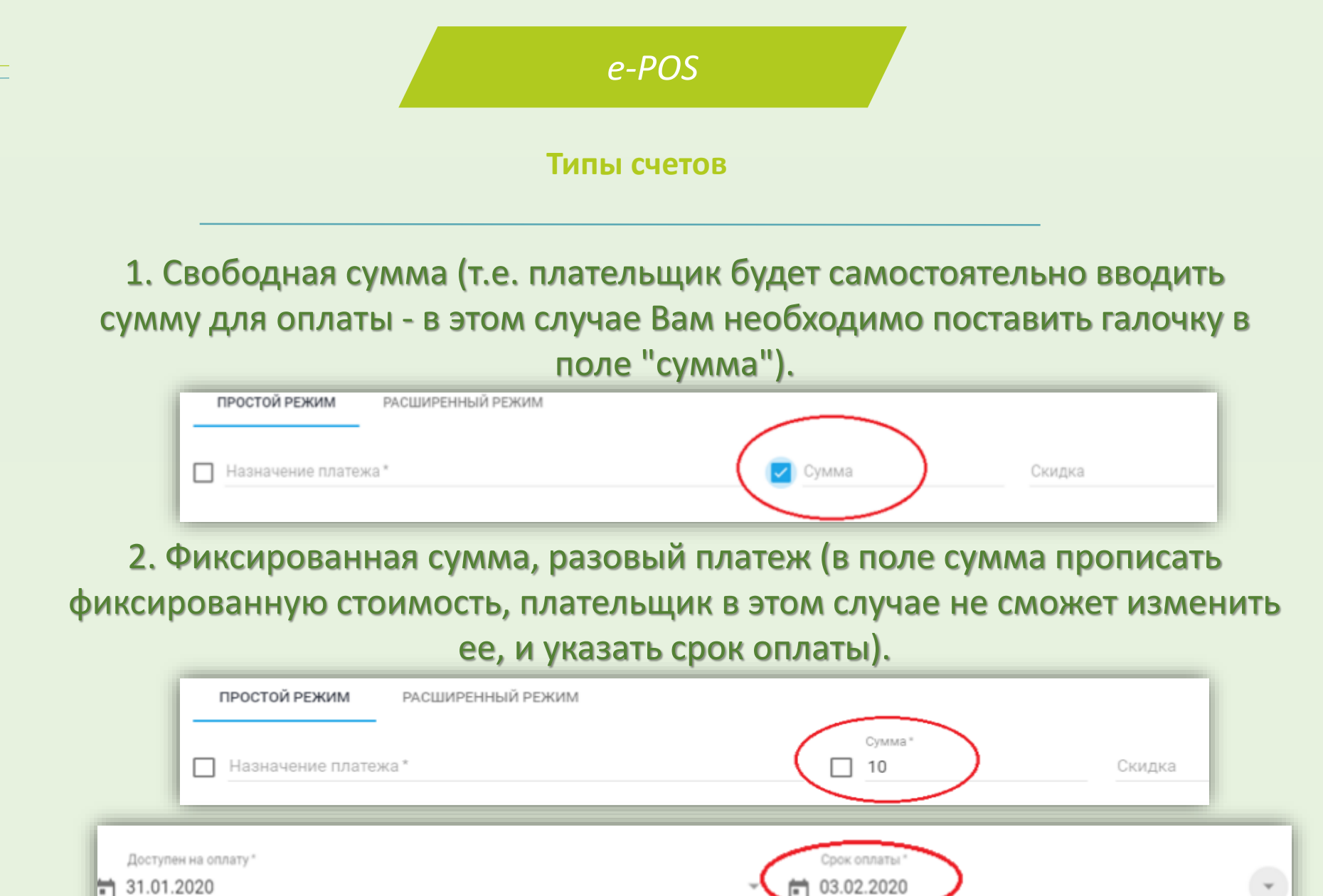

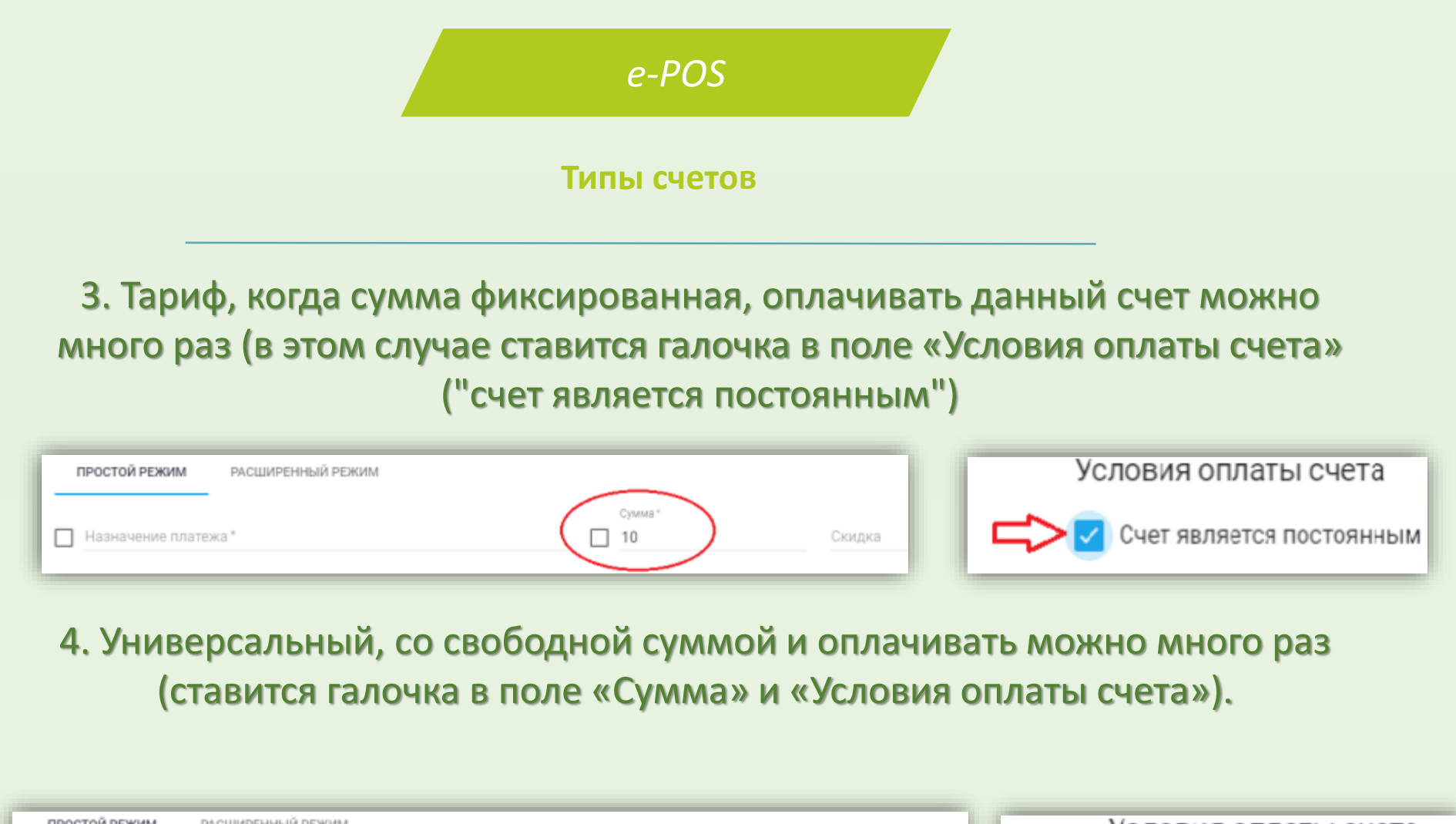

| ПРОСТОЙ РЕЖИМ РАСШИРЕННЫЙ РЕЖИМ |              | Условия оплаты счета     |
|---------------------------------|--------------|--------------------------|
| Назначение платежа *            | Сумма Скидка | Счет является постоянным |
|                                 |              |                          |

#### Создание счета

Дополнительные параметры - позволяют ввести ФИО плательщика при разовом счете, либо запросить дополнительно необходимую для Вас информацию(для запроса необходимо поставить галочку в нужных полях).

| Дополнительные параметры                  |
|-------------------------------------------|
| ФИО плательщика                           |
| Запросить номер телефона                  |
| 🔲 Запросить email                         |
| Запросить почтовый адрес / адрес доставки |

| сервисы" |               |
|----------|---------------|
| сервисы" |               |
|          |               |
|          |               |
|          |               |
|          |               |
|          |               |
|          |               |
|          | Bankora *     |
|          | BYN           |
|          |               |
| Ŧ        | 🖬 Срок оплаты |
|          |               |
|          |               |
|          |               |
|          |               |

После заполнения всех полей, необходимо нажать кнопку «Сохранить».

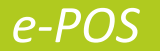

#### Выставление счета на оплату

#### Счет появится в кабинете со статусом «Создан»

| I | Выставленные счета                                                     |             |          |            |         | Q, Поеск по П7, У | НТ, комеру счета |
|---|------------------------------------------------------------------------|-------------|----------|------------|---------|-------------------|------------------|
| I | выставить новый счет                                                   |             |          |            |         | 8                 | ФИЛЬТРЫ          |
| ľ | Номер счета                                                            | Выставлен ч | Истикают | Плательщих | Сумма   |                   |                  |
| Į | XГ - оплата по договору<br>Счет 1-1-1 ет 20.11.2019, 12.08; постаниный |             |          |            | 0,00 Br | Создан            | ÷                |

#### Для активации счета, необходимо нажать на «...» и выбрать в контекстном

|                                                                          |             | меню      | «Выстав    | вить на | опл          | ату               | 0 | Подробнее           |
|--------------------------------------------------------------------------|-------------|-----------|------------|---------|--------------|-------------------|---|---------------------|
| Выставленные счета                                                       |             |           |            | م       | Панск по ПУ, | VHП, номеру счета | À | Выставить на оплату |
| выставить новый счет                                                     |             |           |            |         |              | 🝸 ФИЛЬТРЫ         |   | QR-код              |
| Намер счета                                                              | Выставлен ч | Wittenant | Плательщик | Сумма   | Статус       | _                 | 4 | Resourcessory       |
| )07 - оплата по договору<br>Счит. 1-1-1 от 20.11.2019, 12.08, постояжный |             |           |            | 0,00 Br | Создан       | ()                | / | Редактировать       |
|                                                                          |             |           |            |         |              | <u> </u>          | Î | Удалить             |

#### При статусе счета «Активен» по нему можно производить оплату.

| выставить новый счет                                                    |             |          |            |         | 6       | 🝸 ФИЛЬТРЫ |
|-------------------------------------------------------------------------|-------------|----------|------------|---------|---------|-----------|
| Номер счета                                                             | Выставлен ч | Истекант | Плательщик | Сумма   | Статус  |           |
| ХГ - оплата по договору<br>Cver: 1-1-1 ог 20.11.2019, 12.08; постоянный |             |          |            | 0,00 Br | AKTUBEH | :         |

Подробная информация о счете

# Для просмотра подробной информации о счете, необходимо нажать на «...» и выбрать пункт «Подробнее».

| выставить новый счет                                                  |                                                    |                           |         |          |             |         | 🖞 фильт |
|-----------------------------------------------------------------------|----------------------------------------------------|---------------------------|---------|----------|-------------|---------|---------|
| омер счета                                                            | Выставлен ч                                        | Истекант                  | Платель | цик      | Суника      | Статус  |         |
| Г - оплата по договору<br>нет: 1-1-1 от 20.11.2019, 12.08, постоячный |                                                    |                           |         |          | 0,00 Br     | Активен | (       |
| Подробная информация о с                                              | учете                                              |                           | ×       | 0        | Подробнее   | >       |         |
| Поставщик услуг:                                                      | Общество с ограниченной отве<br>системы и сервисы" | тственностью "Электронные |         | ÷        | Перевести в | в черн  | ювин    |
| Наименование услуги:<br>Наименование торговой точки:                  | XГ - оплата по договору<br>Офис                    |                           | -11     |          |             |         |         |
| Номер счета:                                                          | 1-1-1                                              |                           | - 11.   | 00<br>05 | QR-код      |         |         |
| Валюта:                                                               | BYN                                                |                           |         |          |             |         |         |
| Доступен на оплату:                                                   | 20.11.2019                                         |                           |         |          |             |         |         |
| Назначение платежа:                                                   | ХГ - оплата по договору                            |                           |         |          |             |         |         |
| Сумма:<br>Разрешить редактировать сумму                               | 0,00 Br<br>у счета при оплате                      |                           |         |          |             |         |         |
|                                                                       | Дополнительные параметры                           | I                         |         |          |             |         |         |
| Разрешать редактировать ФИО г                                         | при оплате                                         |                           |         |          |             |         |         |
| Счет является постоянным                                              | Условия оплаты счета                               |                           |         |          |             |         |         |
| ок                                                                    |                                                    |                           |         |          |             |         |         |

#### Подробная информация о счете

Для получения QR-кода, ссылки на оплату и номера счета для оплаты через систему АИС «Расчет» (ЕРИП) необходимо нажать на «…» и выбрать пункт «QR-код»

| выставить новый счет                                                    |                                                                                                    |                                                                     |              |                          | 6                        | Т окльтры                          | ()                             | Подробнее                                                     |
|-------------------------------------------------------------------------|----------------------------------------------------------------------------------------------------|---------------------------------------------------------------------|--------------|--------------------------|--------------------------|------------------------------------|--------------------------------|---------------------------------------------------------------|
| Номер счета                                                             | Выставлен ч                                                                                                    | Истекает                                                            | Плательщик   | Сумма                    | Статус                   |                                    |                                |                                                               |
| XГ - оплата по договору<br>Очет: 1-1-1 от 20.11.2019, 12:00; постоянный |                                                                                                    |                                                                     |              | 0,00 Br                  | Активен                  | ()                                 | ÷                              | Перевести в черновик                                          |
| QR-код                                                                  |                                                                                                    |                                                                     | ×            |                          |                          |                                    |                                | QR-код                                                        |
| В дереве ЕРИП выбер                                                     | Общество с огра<br>ответственность<br>системы и серви<br>Ссылка для оплаты:<br>https://my.e-pos.by/pay?parame<br>или<br>оите услугу "E-POS - оплата това<br>1-1-1<br>Сохранить QR-код | ниченной<br>ю "Электронные<br>сы"<br>1-1-1<br>ров и услуг и введите | е<br>е код": | Вы м<br>фа<br>ра<br>про, | лож<br>орм<br>азм<br>даж | кете с<br>ате к<br>естит<br>к/ пав | охра<br>арти<br>ъ в В<br>вильо | нить QR-код в<br>нки (.png) и<br>ашей точке<br>оне/ на сайте. |

#### Работа с пользователями

Для работы с пользователями необходимо выбрать пункт меню «Пользователи». После этого отобразится список зарегистрированных в системе пользователей.

| Е ЕРОЅ ∉<br>Лечный кабичет |                                                                           | 🕵 m.piskunova@e-pos.by 🗸 |
|----------------------------|---------------------------------------------------------------------------|--------------------------|
| Выставленные счета         | Пользователи                                                              |                          |
| Поставщики услуг           |                                                                           |                          |
| 🗃 Пользователи             | добавить нового пользователя                                              |                          |
|                            | Email 0440                                                                | Роль                     |
|                            | r @mail.ru (snageneu)<br>ФНО: Ти<br>ПУ: Индивидуальный прадпринималаль Ти | עח 🗄                     |

Для просмотра подробной информации о пользователе необходимо нажать на три точки справа от пользователя и там выбрать пункт «Подробнее». В открывшемся окне отобразится информация о пользователе.

| Email:           | Info@esas.by                                                                |
|------------------|-----------------------------------------------------------------------------|
| Роль:            | ПУ                                                                          |
| ФИО:             | Мария Пискунова                                                             |
| Поставщик услуг: | Общество с ограниченной ответственностью "Электронные<br>системы и сервисы" |
| Владелец:        | Да                                                                          |

#### Добавление нового пользователя

Алгоритм внесения нового пользователя и редактирования существующего полностью идентичны. Для добавления нового пользователя необходимо нажать на кнопку «Добавить нового пользователя». Для редактирования существующего необходимо справа от нужного пользователя нажать на три точки там выбрать пункт меню «Редактировать». В открывшемся окне необходимо внести всю информацию о пользователе.

| Добавление нового пользователя |         |
|--------------------------------|---------|
| СОХРАНИТЬ ОТМЕНА               |         |
| Пользователь                   |         |
| Email *                        | Роль" 👻 |
| ФИО *                          |         |
|                                |         |
| 🗌 Владелец                     |         |

**СВЯЖИТЕСЬ С НАМИ ЛЮБЫМ УДОБНЫМ ВАМ СПОСОБОМ:** +375 (17) 396 33 00, +375 (44) 755 36 62, <u>CORPO@STBANK.BY</u>

> Благодарим за Внимание!

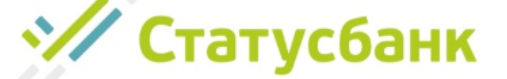